## ΔΙΑΔΙΚΑΣΙΑ ΑΝΑΒΑΘΜΙΣΗΣ FIRMWARE ΔΕΚΤΗ

Μπορείτε να αναβαθμίσετε τον δέκτη με την έκδοση sp20\_upgrade\_v3.67.tar, ακολουθώντας την εξής διαδικασία:

1. Αντιγράψτε τα αρχεία GNSSLoader\_V1\_0\_11.apk & sp20\_upgrade\_v3.67.tar (χωρίς να το αποσυμπιέσετε) στον φάκελο Download του SP20.

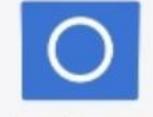

- 2. Ανοίξτε τη διαχείριση αρχείων του SP20 Διαχείριση α... και εγκαταστήστε το GNSSLoader\_V1\_0\_11.apk
- 3. Ξεκινήστε το GNSS Loader
- 4. Επιλέξτε "Upgrade Firmware"
- 5. Το αρχείο sp20\_upgrade\_v3.67.tar θα εμφανιστεί στο παράθυρο που άνοιξε
- 6. Επιλέξτε το αρχείο και στη συνέχεια πατήστε το βελάκι που θα εμφανιστεί κάτω δεξιά
- 7. Περιμένετε μέχρι να ολοκληρωθεί η διαδικασία